# **PRÉSENTATION DU CD-ROM**

Le CD-Rom propose toutes les outils nécessaires à la mise en œuvre des séances ainsi que des ressources supplémentaires.

| LECTURE Guide<br>DIANO Sandrin     | <b>e pédagogique</b><br>e Monnier-Murariu | CP |
|------------------------------------|-------------------------------------------|----|
| Les affichages                     | Le matériel collectif                     |    |
|                                    |                                           |    |
| Les outils pour les élèves         | Les supports pour la<br>fluence           |    |
| Les « histoires<br>racontées par l | s à lire »<br>l'auteure                   |    |

# Les affichages

- Pour présenter l'outil piano ou les sons et les graphèmes en groupe-classe.
- Pour ancrer les sons et les graphèmes en les laissant affichés dans la classe.

# • Les panneaux référents

Voyelles, sons consonnes et graphèmes complexes, doubles consonnes

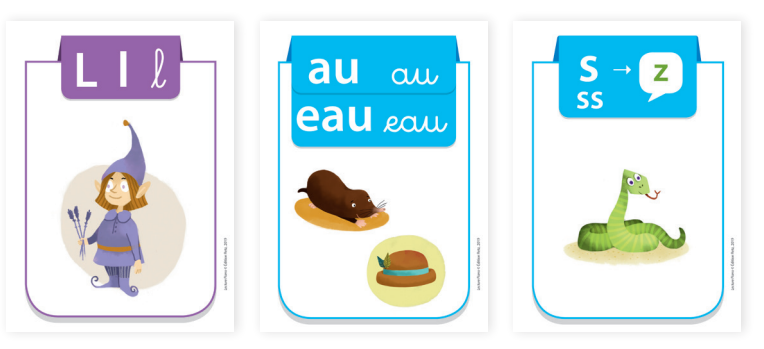

# • L'outil piano

Les 4 pianos à imprimer au format A3 ou en 2 formats A4

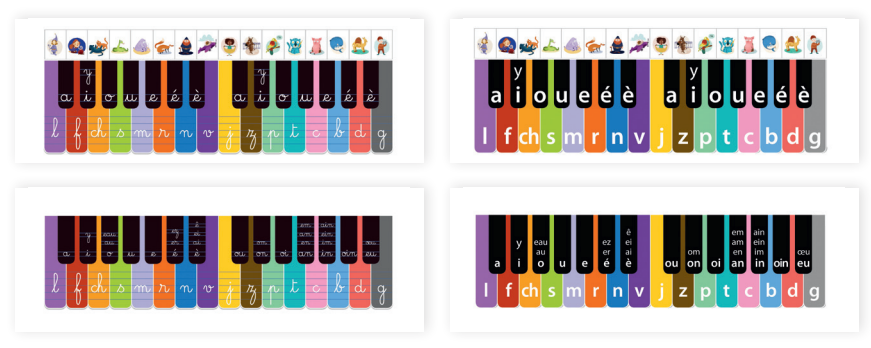

# Le matériel collectif

# Des flashcards mots-outils

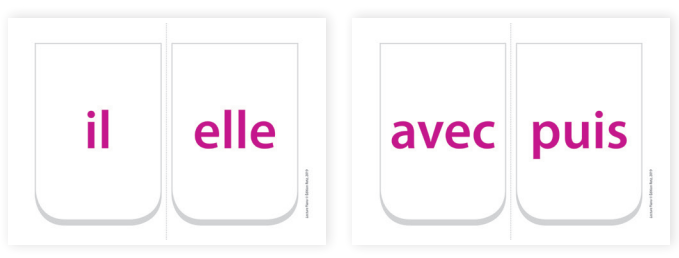

Pour mémoriser les mots outils et les mots à retenir

#### • Des phrases mnémotechniques à retenir

| Dd d                                                   | V v                                             |  |
|--------------------------------------------------------|-------------------------------------------------|--|
| Le dromadaire<br>boit une grenadine<br>dans le désert. | L'avion violet<br>vole au-dessus<br>des vagues. |  |

Pour travailler autour des phrases mnémotechniques

# Des textes supplémentaires

Ces textes sont à lire collectivement ou en petits groupes, avec l'aide des adultes ou des enfants les plus à l'aise. Ils permettent de travailler certaines confusions sonores.

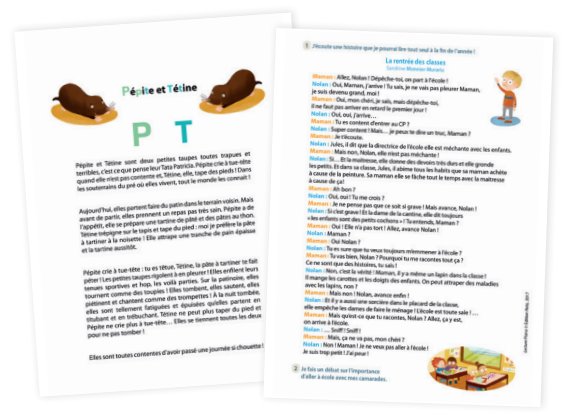

# Les outils pour les élèves

#### • Des aides...

... Pour mémoriser les graphèmes et phonèmes et les mots référents

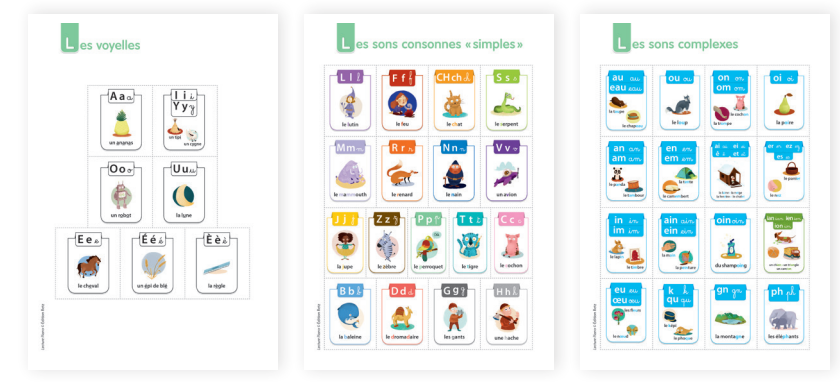

Petites cartes référentes (panneaux référents en petit format avec mot)

... Pour lire les textes du manuel

| Textes du niveau 1 préparés avec découpage syllabique | Textes du niveau 1 préparés avec découpage syllabique                        |
|-------------------------------------------------------|------------------------------------------------------------------------------|
|                                                       | n.45                                                                         |
| e la Allo Lili i le llas                              | Toto a mis dans son chapeau des petits mots rigolos                          |
| G. G. GG. 60 C. 608                                   | et il a dessiné un chameau sur une moto,                                     |
| la fée un fil affolé la folie                         | une taupe dans un bateau                                                     |
|                                                       | et un râteau dans un seau d'eau!                                             |
| le chat une fiche fâché / il lèche                    |                                                                              |
| un as un os la chasse un sofa                         | p.47                                                                         |
|                                                       | <ul> <li>Le loup a toujours mal à la joue. Il dit : «Je souffre!»</li> </ul> |
| district 1 in solution                                | Le hibou lui donne une soupe. Le loup avale tout:                            |
|                                                       | «Glout glout glout»                                                          |
|                                                       | Il n'a plus mai du tout!                                                     |
| une lame – mal – un lama – un ami                     | Alors il ouvre la bouche et avale une poule.                                 |
|                                                       |                                                                              |
| la rame – une mare – une rafale – une ruche           |                                                                              |
| un âne - le renard - une niche - un ananas            | p.49                                                                         |
|                                                       | · Bonjour Pomponi on jour au balon ri, on manon.                             |
| elle filme – elle mâche – il arrache – il râle        | de Manon dis alle contraria par la corbon la                                 |
|                                                       | on manufact, the conjunct, party contracts                                   |
| · · · · · · · · · · · · · · · · · · ·                 | 10                                                                           |
| la fée – le chat – un os – une lame – une narine      | L'histoire d'un faux roi                                                     |
| una unaba da da la Gua da Aura da una                 | Voilà le roi Benoit, il court dans le couloir, il a soift                    |
| une vache - la vie - la leve - la seve - la vue       | Il lève un doigt et dit à son fidèle Éloi:                                   |
| un jus – joli – un javelot – la jumelle               | <ul> <li>Donne-moi à boire! Vite, un jus de poire!</li> </ul>                |
|                                                       | - Oui, mon roll di: Eloi,                                                    |
| un zoo – une zone – le lézard – zéro                  | Les amis se regardent et rigolent,                                           |
|                                                       | 1                                                                            |

Textes du niveau 1 préparés avec découpage syllabique (périodes 1 et 2)

... Pour reconstituer certaines phrases du cahier d'exercices

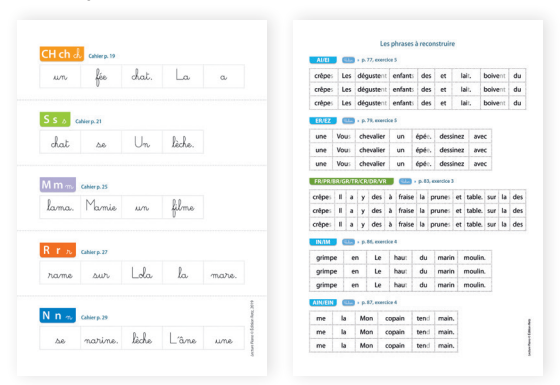

Les phrases à reconstruire à partir d'étiquettes à découper (version scripte et version cursive)

... Pour l'écriture

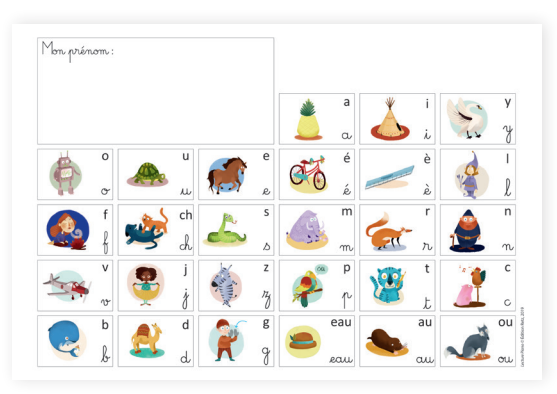

#### Le sous-main

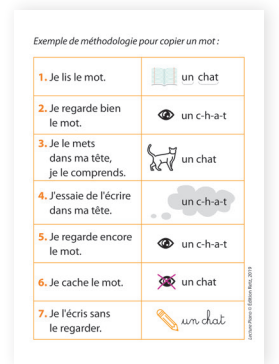

Fiche méthodologique pour copier un mot (en version A4 et A5)

... Pour préparer les dictées du cahier d'exercices

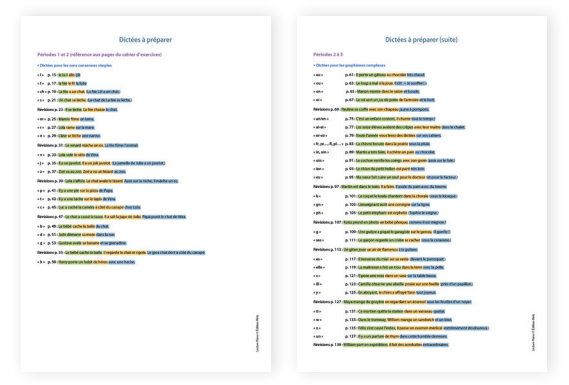

Dictées à préparer du cahier d'exercices (périodes 1 et 2)

## • Des fiches d'entrainement et de révision

Fiches d'entrainement pour les sons consonnes

Fiches d'entrainement

pour l'encodage

Encodage

3 syllabes

h.

2 syllabes 47.6 O 2 syllabes state.

Fiches d'entrainement pour les graphèmes complexes

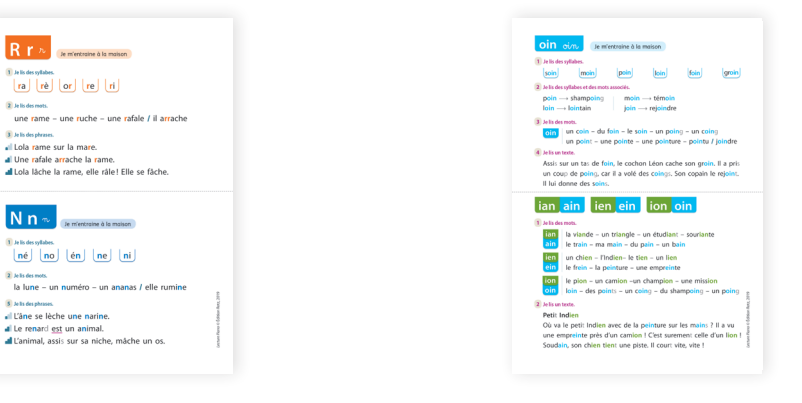

Révision AN-AM/EN-EM, AI-EI-ET-Ê, ER-ES-EZ

Révisions (Cahier d'exercices)

st la fête av palais ! Il y a wr. bal. Mes ar

rd'hui, vordredi, c'est la fôte au palais ! Il y a un bal cost mis clantent ensemble. Is sont costumés et je dois les recon

et des serverne en je des serverne et hui, premier veneireti etu mois de janvier, e est la fite polit policis II y a un grand bal costuni. Ibes amis dan tent teus ensemble. Ib sont costunis et je dois les reconnei

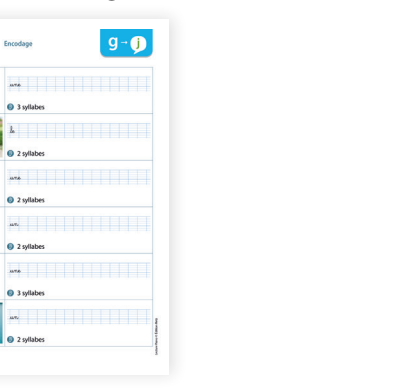

# Fiches de lecture-compréhension

2 syllabes 117.6 

Fiches de lecture des « histoires à lire » du manuel

| La petite vague                                                                                                    |                                                                                                    | <u>.</u>                                                                                                    | Remets les mots dans l'ardes, en les numérotant de 1 à 4, pour retreuver<br>le chemin parcouru par la petite vague avant d'artive à la ner.     noute jacdin plage cuisine prés villages                                                                                                    |
|----------------------------------------------------------------------------------------------------|----------------------------------------------------------------------------------------------------|----------------------------------------------------------------------------------------------------|----------------------------------------------------------------------------------------------------|
| Souligne les mots qui évo<br>« Elle touche les coupe<br>observe touts: les riche<br>dragenir et des douphir<br>coguliage, épaves de<br>marin.<br>Elle grandit, elle grossit.<br>Tour les baseaur. Rivien<br>douleur à son passage la<br>Quilles – hortson<br>ouliges – por<br>baleine – paquebo | poet la mer dans ce panagray<br>des volliers québle ne fai<br>sosse amassées au fond de<br>is québle dépase en sour<br>mer et beaux rivage, elle<br>Et ses soulinaux deviennent<br>de la splate, s'antecéneque<br>la se table se verge et o<br>ana le tableau.<br>– phane – déparés – disupi<br>tenne – déparés – disupi<br>ten - nochers – obte – crabe | den.<br>jamai: chaviere: Elle<br>jamai: chaviere: Elle<br>jamai: Dollarie: de mer et<br>vadens sour les banch<br>vadens sour les banch<br>vadens banches banch<br>vadens banches banch<br>vadens banches banch<br>vadens banches<br>vadens banches<br>vadens<br>vadens banches<br>vadens banches<br>vadens banches<br>vadens | Comparation     Comparation     Comparati |
| Les paysages de mer                                                                                                    | Les bateaux Lba                                                                                                    | nu Les animaux                                                                                                    | Enclosectory cells and an annual sectory and an annual sectory annual sectory and an annual sectory annual sectory and an annual sectory and an annual sectory annual sectory annuce sectory annual sectory annual sectory annual sectory annual se |
| La chronologie de l'histoire<br>Benets les phraes dans II<br>La vogue vieille et :<br>La grosse vague fai<br>La pette vague gri<br>La pette vague fini sa vi<br>La pette vague fini sa vi                                                                                                    | andre en les numérotant de 1<br>le calme.<br>It rage dans la tempête.<br>Indit avec ses serens.<br>le sur une plage.<br>Indhe Tocéan.                                                                                                    | 24. 100 Optimized                                                                                                    | Even Hend dans in settlement og provener la gener rege<br>en og samper de hende.<br>la daher. Regelse is lapart la kitteser<br>Partad, consentrat i sentera anne hende it 1<br>La danger. Fan de hende en værte settlement<br>La vager, fan daher uar ue petite regel, an<br>La vager, an fan de neu angel an settleme se la galoge.                                                                                                    |

Fiches de compréhension des 5 albums

| Fiche de lecture-compréhension                                                                                 | Riche di Andrea e ampolitanian<br>Activitati Parinate II                                                                                                    | Public Na Indones competitional<br>ALEUM PEriod                                                                                                    |
|----------------------------------------------------------------------------------------------------|----------------------------------------------------------------------------------------------------|----------------------------------------------------------------------------------------------------|
| A. Je découvre l'album                                                                                         | C. Je découvre le vocabulaire de l'histoire                                                                                                    | E. Je comprends l'histoire                                                                                                    |
| 1 auf ferte la time de l'alterna :                                                                             | 1 CP Entoure les animaux en rouge et les fleurs en vort.                                                                                                    | 🖬 🕦 🐓 Complète en trouvant les réponses dans le tente.                                                                                                    |
| C that is pressaged of hitter:     A     A     A     A     A                                                   | <ul> <li>2 C Davis Index de Détaux.</li> <li>2 C Davis Index de Détaux.</li> <li>2 C Davis Index de Dé</li></ul> | a Col versitie Aufle Art RAF (Californi Consensule Cause<br>Koursense Aderpröcher Von Kourse Confer<br>Gourante und faind da name? Consense Caufe<br>Gourante und faind da name? Cause Market<br>Gourante und faind da name? Cause Market<br>Gourante und Cause Cause<br>Gourante und Cause Cause<br>Cause Market Cause Cause<br>(Cause Market Cause)<br>M 2 Statement Cause<br>M 2 Statement Cause<br>M 2 Statement Caus |
|                                                                                                    | <ol> <li>Pelie chaque image au mot qui convient.</li> </ol>                                                                                                    | a. Zoé va au marché avec Vera.                                                                                                    |
| B. J'explore l'album                                                                                           |                                                                                                    | c. All chasse le renard.                                                                                                    |
| 1 V Batrouwe dans le texte. Complète en cochant la bonne niponse.                                              |                                                                                                    | 6. Le renard chasse le lézard.                                                                                                    |
| Page 4 : Zoé va au marché avec : 💿 Lola 💿 Julie 💿 Ali                                                          |                                                                                                    | Le renard availe le légard.                                                                                                    |
| Rage 6 : Zoé filme : O la mare O le mur O Ilris                                                                |                                                                                                    | f. Le lézard est dans la mare.                                                                                                    |
| Repr 6 : Ali ext : dans la mare sur la rive<br>Repr 1 : Ali a va : un renand une vache                         | Elle navnasse. Il se salit. Il nit. Elle s'affoie. Ils fainent.                                                                                                    | g. Lola a un joli vélo.                                                                                                    |
| Page 12 : Que fait le renand ? Ul chasse une vache. Ul chasse un lézard.                                       | D la disserva la shranalagia de l'histoire                                                                                                    | F. Je sais repêrer les émotions des personnages                                                                                                    |
| Reg 20: Le renard a reliché 🔹 le lézard 🎧 la vache 🔹 Zoé                                                       | bi le decouvre la chilolologie de l'histoire                                                                                                    | 1 V Rela las nersonnanes au han texta.                                                                                                    |
| S - Province data la testa Constitut la solución                                                               | 1 🥩 Remets les images dans l'ordre de l'histoire.                                                                                                    |                                                                                                    |
| Part 1 Julie consiste un                                                                                       |                                                                                                    |                                                                                                    |
| Page 1 : Zoé une vache, z                                                                                      |                                                                                                    |                                                                                                    |
| Page 10 : Sur la rive, un arrive.                                                                              |                                                                                                    | na es soure. Lore est attolee. Julie IL. All IL.                                                                                                    |
| Page 16 : Il fuit et le filme.                                                                                 |                                                                                                    |                                                                                                    |
| Page 32 : Zoé est ravie. Elle filme les amis                                                                   | O L de a Zoui filme la cenard la La Cent :                                                                                                    | « Oh là là 1 Et si                                                                                                    |
| and a second second second second second second second second second second second second second second second | Qui dt « II est là, sur le mar l ». Cest :                                                                                                    | le recuard availe < Relâche<br>le légant ? • le légant.                                                                                                    |
|                                                                                                    | Remets ces trois questions dans l'ordre en les numérotant de 1 à 3 dans les cases.                                                                                                    | renard ( » < Le renard a relâché l'animal. »                                                                                                    |

#### Ateliers de lecture en autonomie

| Ateliers de lecture en autonomie          | Ateliers de lecture en autonomie                              | Ateliers de lecture en autonomie                                                                         |
|-------------------------------------------|---------------------------------------------------------------|----------------------------------------------------------------------------------------------------|
| 🚺 🚺 🚥 + p. 16                             | Tous les graphèmes de la période 1 + 😰 🚺 💽 💽 🚥 > p. 35        | FRIPRISRIGRICRIDR/WR - FLIPLIBLICLIGL 600 + pp. 66-47                                                    |
| Choisis une phrase. Lis-la et dessine-la. | Choisis une phrase. Lis-la et dessine-la.                     | <ul> <li>Retrouve dans ton manuel, aux pages 66-67, un (ou plusieurs) mot(s) pour chaque son.</li> </ul> |
| - De alex Baled                           | Le chai don sur le doi.                                       | Eoris-le(i) dans la bonne case.                                                                          |
| I Une fér fáchér.                         | <ul> <li>I cans la rue, David démarre<br/>sa moto.</li> </ul> | fr                                                                                                    |
| 🛋 : Le chat lèche la fét.                 | Le canapé est sali car du café<br>a débordé de la tasse.      | pr                                                                                                    |
|                                           |                                                               | br                                                                                                    |
|                                           | Tous les graphèmes de la période 1 + 😰 🚺 💽 🔝 🕩 📖 + p. 35      | gr                                                                                                    |
| Chorus une phrase. Us-ta et dessane-ta.   | Cholsik une phrase. Lie-la et dessino-la.                     | a                                                                                                    |
| 🖬 : Un chai fàché.                        | <ul> <li>Le chai dort sur le doi.</li> </ul>                  | de                                                                                                    |
| al : Une fér fâchér.                      | <ul> <li>Dans la rue, David démarre<br/>sa moto.</li> </ul>   |                                                                                                    |
| d :Le chat lèche la fés.                  | I: Le canapé est sali car du café<br>a débordé de la tasse.   | vr                                                                                                    |
| E (7) 5 (77) 10 17                        |                                                               |                                                                                                    |
| Chaldrame shares 1 is to at designs to    | Tous les graphèmes de la période 1 + 🛐 🚺 💽 🚺 🚺 🚳 🚥 + p.37     | ol .                                                                                                    |
|                                           | Choisis une phrase. Lis-la et dessine-la.                     |                                                                                                    |
| : Un chat assis sur un lit.               | Le bébé rigole et il bave.                                    | 64                                                                                                    |
| d :Le chat a sali le lit.                 | Elle regarde le cargo gris.                                   | gl                                                                                                    |
| all : Le cha: se lèche sur le sofa.       | Il gare sa grosse moto<br>prè: de l'école.                    | d                                                                                                    |
| 6 CH 5 cm + p.17                          | Toes les graphèmes de la période 1 + 👔 🚺 💽 🚺 💽 💷 + p. 37      | Choisis une phrase. Us-la et dessine-la.                                                                 |
| Choisis une phrase. Lis la et dessine la. | Oxolsis une phrase. Us la et dessine-la.                      | Le gros tigre sort de sa grotte.                                                                         |
| - Un char assis sur un lit                | Le bébé rigole et il bave.                                    | <ul> <li>Elle fait une glissade<br/>sur le verola; et trébuche</li> </ul>                                |
| - Le char a sali le lit                   | al : Elle regarde le cargo gris.                              | di Le rocodile sori de lieau                                                                             |
| al : Le chat se lêche sur le sofa.        | Il gare sa grosse moto<br>orbi de l'érole                     | et montre ses croci 1                                                                                    |

# Les supports pour la fluence

Tous les textes du manuel ont été mis en page pour travailler la fluence, avec étayage (couleur et gras) ou bien sans étayage.

## • Lecture fluence de syllabes

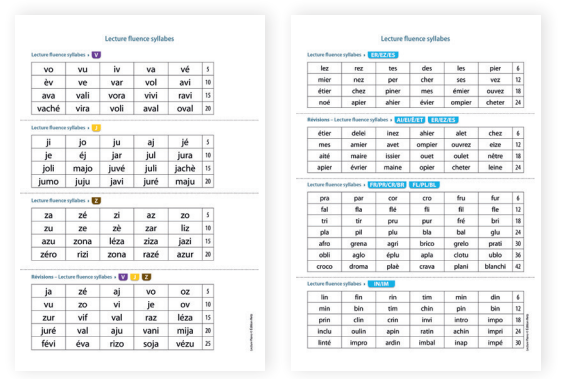

# • Lecture fluence de mots

| Lecture fluence mots                                         |     | Lecture fluence mots                                         |         | Lecture fluence mots                                   |
|--------------------------------------------------------------|-----|--------------------------------------------------------------|---------|--------------------------------------------------------|
| Lecture fluence mots + Z = === + p. 27                       |     | Lecture fluence mets + Z min + p. 27                         |         | Lecture fluence mots + 💽 🚥 + p. 32                     |
| un zoo – une zone – le lézard – zéro – une rizière           | 9   | un zoo – une zone – le lézard – zéro – une rizière           |         | une cave - le café - le cacao - un choc - le canapé    |
| le jazz – Zoé – le zèle – l'azur – un zozo – l'azyme         | 26  | le jazz – Zoé – le zèle – l'azur – un zozo – l'azyme         | 26      | une caméra – un car – un sac – une école – chic        |
| l'alizé – Zorro – le bazar                                   | 98  | l'alizé – Zorro – le bazar                                   | 38      | caché – à côté – elle casse – elle recule – un cactus  |
| Révisions - Lecture fluence roots + 💟 🗾 🛃 📟 + p. 28          |     | Révisions - Lecture fluence roots + 💟 🗾 🛃 📖 + p. 28          |         | il accroche – la cafétéria – une cocotte – une comète  |
| une vache - le zèle - la vie - la fève - joli - la vue       | 200 | une vache - le zèle - la vie - la fève - joli - la vue       | 33      | un costume – une côte – la cuisse – il cultive         |
| un jus – la sève – un javelot – zéro – la jumelle            | 20  | un jus – la sève – un javelot – zéro – la jumelle            | 28      | la culotte – la culture                                |
| un zoo - une juive - Zoé - le Jura - l'azur - un vol         |     | un zoo - une juive - Zoé - le Jura - l'azur - un vol         | 2       | Reference Lation Concession ( 17 17 17 17 17 18 19     |
| il a vu – ravie – il vomit – Jules – le lézard – un zozo     | 38  | il a vu - ravie - il vomit - Jules - le lézard - un zozo     | 36      |                                                        |
| il avale – il lave – la zone – la fièvre – elle va – il lève | 30  | il avale – il lave – la zone – la fièvre – elle va – il lève | 38      | une pomme – la patte – une elole – il merite – un car  |
| la vallée                                                    | 8   | la vallée                                                    |         | pair - chic - je repare - cache - une tortue           |
| Lecture fluence mots + 😰 🚥 + p. 30                           |     | Lecture fluence mots + 👔 🚥 + p. 30                           |         | du pâté – l'été – il parle – à côté – elle recule      |
| un pavé - une pie - la pizza - la part - la jupe - un po     | t 🗟 | un pavé – une pie – la pizza – la part – la jupe – un po     | tin     | la purée – il accroche – tu portes – elle carse        |
| une pomme - une épée - je répare - il parle - pâlir          | 381 | une pomme – une épée – je répare – il parle – pâlir          | 20      | il apporte - un taine - elle punit - une tèle          |
| elle punit - la pulpe - un apache - la purée                 | 38  | elle punit – la pulpe – un apache – la purée                 | 38      | un apacho, uno camóra, uno nocho                       |
| une poche – une écharpe – les Alpes – parmi                  |     | une poche – une écharpe – les Alpes – parmi                  | 8       | dirapache – dire camera – dire poche                   |
| un pyjama – un puma – une palme – elle palpe                 |     | un pyjama – un puma – une palme – elle palpe                 |         | Lecture fluence mots + 10 (mon) + p. 35                |
| une panière – il s'échappe                                   |     | une panière – il s'échappe                                   |         | une biche – une balle – une banane – la bulle          |
| Lecture fluence mots + 👔 📖 + p. 31                           |     | Lecture fluence mats + 👔 📖 + p. 31                           |         | une botte – le bus – une bosse – un bébé – il bave     |
| une tache – une tasse – un tapis – vite – ta moto            | (F) | une tache – une tasse – un tapis – vite – ta moto            | <b></b> | un lavabo – le robot – il obéit – je barre – une bâche |
| une tortue – du pâté – la patte – un été – il mérite         | 100 | une tortue – du pâté – la patte – un été – il mérite         | 38      | une babiole – un bol – une bécasse – un bocal          |
| tu portes - il apporte - elle évite - un tajine - une tôle   | 8   | tu portes - il apporte - elle évite - un tajine - une tôle   | e ::: { | le bob – un boléro – une buche – il rabote             |
| le métal – un pétale – le talus – la télé – un téléfilm      | 18  | le métal – un pétale – le talus – la télé – un téléfilm      | 18      | elle butine                                            |
| una tomata - una torche - la tulina - una otita              | 1   | une tomate - une torche - la tuline - une otite              | -       |                                                        |

## • Lecture fluence par niveau de textes

| Lecture fluence textes révision (manuel)                        |       | Lecture fluence textes révision (manuel)                                   |       |
|-----------------------------------------------------------------|-------|----------------------------------------------------------------------------|-------|
| G = (9 (c) (9) C) (C = (9) C = (9)                              |       | FR/PR/BR/GR/CR/DR/WR FL/PL/BL/CL/GL                                        |       |
| lévisions - 🚃 + p. 92                                           |       | Révisions - 🚃 + p. 67                                                      |       |
|                                                                 |       | 1 o Je lis des syllabes.                                                   |       |
| Siano jour de la guitare. Il porte des bagues et un tatouage    |       |                                                                            | -     |
| sur le cou. Il a un beau visage et des cheveux crépus.          | 38    | vre – cro – cre – ble – clo – plu – bli                                    | [2]   |
| hante le voyage des gens heureux. Son amie danse                | 38    | planè – apla – abri – crava – table – fritu                                | 33    |
| Ju flamenco comme une vraie gitane dans une robe rouge.         |       | clôtu – croco – gravu – droma – agra – plani                               | 3     |
| In voit son ombre sur la façade. Tout le monde les regarde !    | 385   |                                                                            |       |
|                                                                 |       | 2 • Ja rells des mots.                                                     |       |
| ans le village, Giano joue de la guitare. Il porte de grosses   | 38    |                                                                            |       |
| agues et un tatouage de dragon sur le cou. Il a un beau         | 38    | une cravate - la clóture - une planète - une grappe                        | (H)   |
| isage et de longs cheveux crépus attachés. Il chante            | 36    | une glissade - un abricot - un tigre - un dromadaire                       | 58    |
| lans une autre langue le voyage des gens heureux. Son amie      | 3     | une griffe - la plaine - un chiffre - le crocodile                         | 30    |
| lanse du flamenco dans une robe rouge, comme une vrais          | 38    | une plume - un cartable - la cloche - du sucre                             | 100   |
| gitane ! Elle est magnifique ! On voit s'agiter son ombre       | 36    | il agrafe - aplatir - doubler - planter                                    | 100   |
| ur la façade. Tou: le monde les regarde !                       | 38    |                                                                            |       |
|                                                                 |       | 3 • Je lis des phrases.                                                    |       |
| Dans le village, près d'une école, Giano joue de la guitare.    | 1     |                                                                            |       |
| in petit singe est assis à ses côtés. L'homme porte             | 38    | <ul> <li>La grosse chèvre blanche regarde à gauche et à droite.</li> </ul> | 1     |
| e grosses bagues et un tatouage de dragon sur le cou.           |       | Vendredi, à la cantine, Frédéric prend un flan                             | 30    |
| a un beau visage et de longs cheveux noirs, crépus,             |       | à la crème, un fruit et un petit suisse avec du sucre                      | 38    |
| u'il a attachés sur le haut de son crâne. Il chante,            | 35    | en poudre.                                                                 | 383   |
| ans une autre langue et avec un bel accent, le voyage des gens  | 32    |                                                                            | -     |
| eureux. Son amie danse du flamenco dans une très belle robe     | Ξ.    | <ul> <li>Clotide est triste, elle a perdu son cartable. Dedans,</li> </ul> | (8)   |
| ouge et orange, comme une vraie gitane !                        | 81    | in y avait un grand rivre ou un dragon tue un droie                        | 100 2 |
| lle est magnifique ! On voit son ombre s'agiter sur la façade   | 100 1 | de crocodile à plumes avec ses grittes.                                    | 181 5 |
| la l'écola Tout la monda les records an silance. Quals négles l | 100   |                                                                            | 1     |

#### • Lecture fluence des textes de révision (manuel)

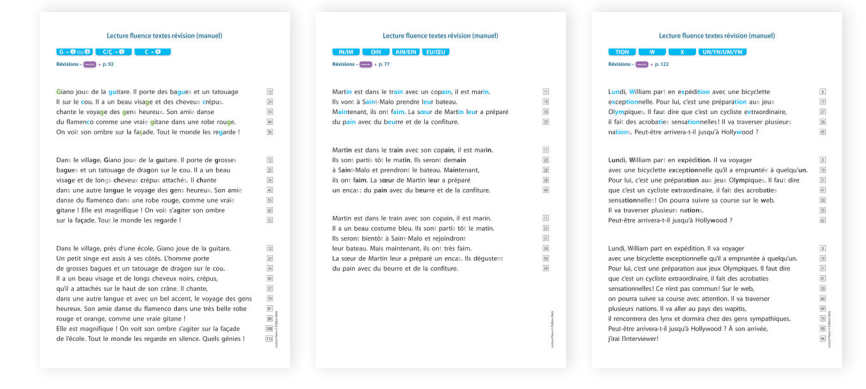

#### Grilles pour chronométrer la fluence

| National                                                                                                    |         |           |                   |        |
|----------------------------------------------------------------------------------------------------|---------|-----------|-------------------|--------|
| Non Deliver                                                                                                    |         |           | -                 |        |
| later .                                                                                                    |         |           | secondar.         |        |
| (decision)                                                                                                    | Fielder | 2 Index   | Finites           | Finler |
| Separation .                                                                                                    |         |           |                   |        |
| Kenten Bruffsten het fer (1                                                                                                    |         |           |                   |        |
| Namine drawn (2)                                                                                                    |         |           |                   |        |
| n-a                                                                                                    |         |           |                   |        |
| N24                                                                                                    |         |           |                   |        |
|                                                                                                    |         |           |                   |        |
| Kan jahun                                                                                                    |         |           | Bo poph           |        |
| waw .                                                                                                    |         |           |                   |        |
| Shipper and a state                                                                                                    | Page    | / HOM     | Feder             | ratus  |
|                                                                                                    |         |           |                   |        |
| largedricher                                                                                                    |         |           |                   |        |
| Tergenärlenhan<br>Namben är sykklen (halt fan (1)                                                                                                    |         |           |                   |        |
| Tenga diriatkan<br>Nantan diriyatkan hati kar(1)<br>Nantan direwa (2)                                                                                                    |         |           |                   |        |
| Temps de la temps de la temps                                                                                                    |         |           |                   |        |
| Terge Bricker<br>Norden Brytzbenheit Lac(1<br>Norden Greven (2)<br>(1 - 5)<br>VE2#                                                                                                    |         |           |                   |        |
| Terp drieter Notes singliten het ter(1 Notes singliten het ter(1 Notes                                                                                                    |         |           |                   |        |
| Tong Arichan<br>Kentara Budden Hall koft<br>Kentar Arisan 20<br>(R - 50<br>MCR                                                                                                    |         |           |                   |        |
| Terge de la horis fue (1)<br>Norden de update horis fue (1)<br>Norden fremen (2)<br>(2) - 50<br>MCR<br>Féderales                                                                                                    |         |           |                   |        |
| Terp British<br>Norde Brighten heis fur (1)<br>Norden finnen (2)<br>(1) - 5)<br>MCR<br>MCR<br>Pfelosfer<br>Norden r                                                                                                    |         |           | The propin        |        |
| lega Bristen<br>Karda Suytidan Kasi Kuril<br>Kardan direyan JD<br>(2) - D<br>Madade<br>Madade<br>Kari Jakan                                                                                                    |         |           | Pro propin        |        |
| Tesh Sixter  Installer Syddon hat Ke(1)  Kede Styddon hat Ke(2)  Richard Stream (2)  Pethode:  Ken pethon:  Syddon wath Yansa                                                                                                    | Fides   | Pinter    | No popis          | fishe  |
| Ingularistan<br>Kanta Ingularihati kuri<br>Kanta Ingularihati kuri<br>Peterlah<br>Kangalam<br>Kangalam<br>Kanga                                                                                                    | Fisher  | 2 interes | Proposition       | finite |
| Ingularista<br>Kasa Bugkahata Kuri<br>Karla Bugahata<br>Alaka Annua Kuri<br>Karla<br>Karla Kuri<br>Karla Kuri<br>Karla K                                                                                                    | Fisher  | 2 inter   | Propaga<br>Tintee | finte  |
| Ingu Bricker Insues Single Annue Level Insues Single Annue Level Insues Annue Annue                                                                                                    | Fisher  | 2 inter   | The project       | Piete  |
| Inspärister<br>Kanis av dahna koli<br>Kanis av dahna koli<br>Ri-Sa<br>Milit<br>Milit<br>Antaria<br>Kanis<br>Kanis | Fide    | 2 Solars  | Repopt.<br>These  | fishe  |

#### • Les 7 « histoires à lire » du manuel racontées par l'auteure

7 fichiers à télécharger au format mp3.

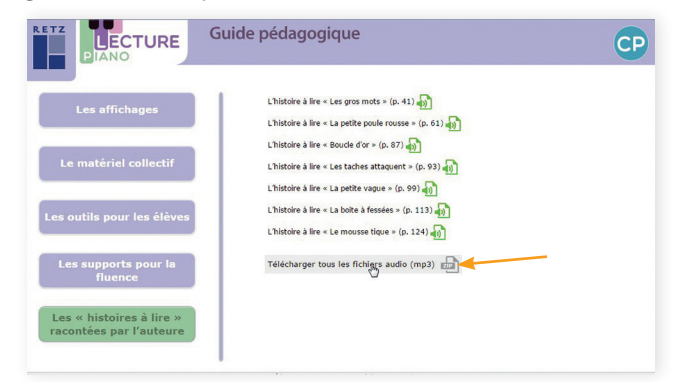

# **INSTALLATION DU CD-ROM**

# **Installer le CD-Rom**

Sur PC : Insérer le disque dans votre lecteur : l'installation se lance automatiquement. Si ce n'est pas le cas, aller dans le « Poste de travail » (menu « Démarrer »), cliquer sur le fichier « LecturePianoGP\_PC.exe » et suivre les étapes d'installation jusqu'à la fin. Une icône s'affiche alors sur le « Bureau » : double cliquer dessus pour lancer le CD.

Sur Mac : Insérer le disque dans votre lecteur et double cliquer sur l'icone pour l'ouvrir. Double cliquer sur « LecturePianoGP\_ MAC.dmg » puis glisser l'application dans le dossier « Applications ». Aller dans le dossier « Applications » et double cliquer sur « LecturePianoGP\_Retz ».

Sur Linux : Insérer le disque dans votre lecteur et double cliquer sur l'icône pour l'ouvrir. Double cliquer sur « Lecture Piano GP. linux 64.tar.gz » puis décompresser le dossier. Double cliquer sur l'application pour l'ouvrir.

L'insertion du CD n'est plus nécessaire une fois l'application installée sur l'ordinateur (PC et Mac).

# **Naviguer dans l'application** Guide pédagogique LECTURE CP Cliquer sur le logo pour accéder au site des éditions Retz. Cliquer sur le type de matériel souhaité pour accéder aux ressources. associées. Guide pédagogique ECTURE CP Cliquer sur le bandeau supérieur pour retourner à l'écran d'accueil. 14 struire (version cursive) 🛃 A Le nom du type de matériel sélectionné s'affiche en couleur. Les phrases à rec er un mot 🔂 🗛 nts en petit Cliquer sur ces boutons pour accéder directement tier d'exercices 🛃 🗛 aux autres rubriques, sans repasser par l'écran d'accueil. Fiches d'entrainement et de révisio Fiches de les Guide pédagogique LECTURE CP L'ensemble des ressources associées au type de matériel s'affiche dans la partie droite de l'écran. Les phrases à re Le sous-milin 🛃 🗛 Cliquer sur le nom du document que l'on souhaite r un mot 🚮 🛓 visionner, imprimer ou vidéoprojeter... ... le document s'affiche dans une nouvelle fenêtre. Dictées à préparer du cahier d'exercices nt et de ré ater Adr | 40 🖶 [2] 🖂 | 10 🕫 💖 🕼 🕼 🕼 😰

**Pour écouter les fichiers audio**, cliquer sur le titre souhaité. Un player s'affiche avec des boutons « Lecture », « Pause » et « Volume ». Un bouton permet de télécharger tous les fichiers audio d'un projet en mp3.

# **Configurations requises**

**PC** : Window 7, 8 et 10. **Mac** : IOS 10.5, 10.6, 10.7, 10.8, 10.9, 10.10, 10.11, 10.12 et 10.13. Linux : Unbutu 16.0. Acrobat Reader, Internet Explorer, Firefox, Chrome, Safari, Opera toutes versions et Flash Player 11.